## ขั้นตอนการจ่ายเงินผ่าน Mobile Banking

้นักศึกษาสามารถชำระค่าเทอมผ่าน Application ของ<u>ธนคารกสิกรไทย</u> โดยมีขั้นตอนดังนี้

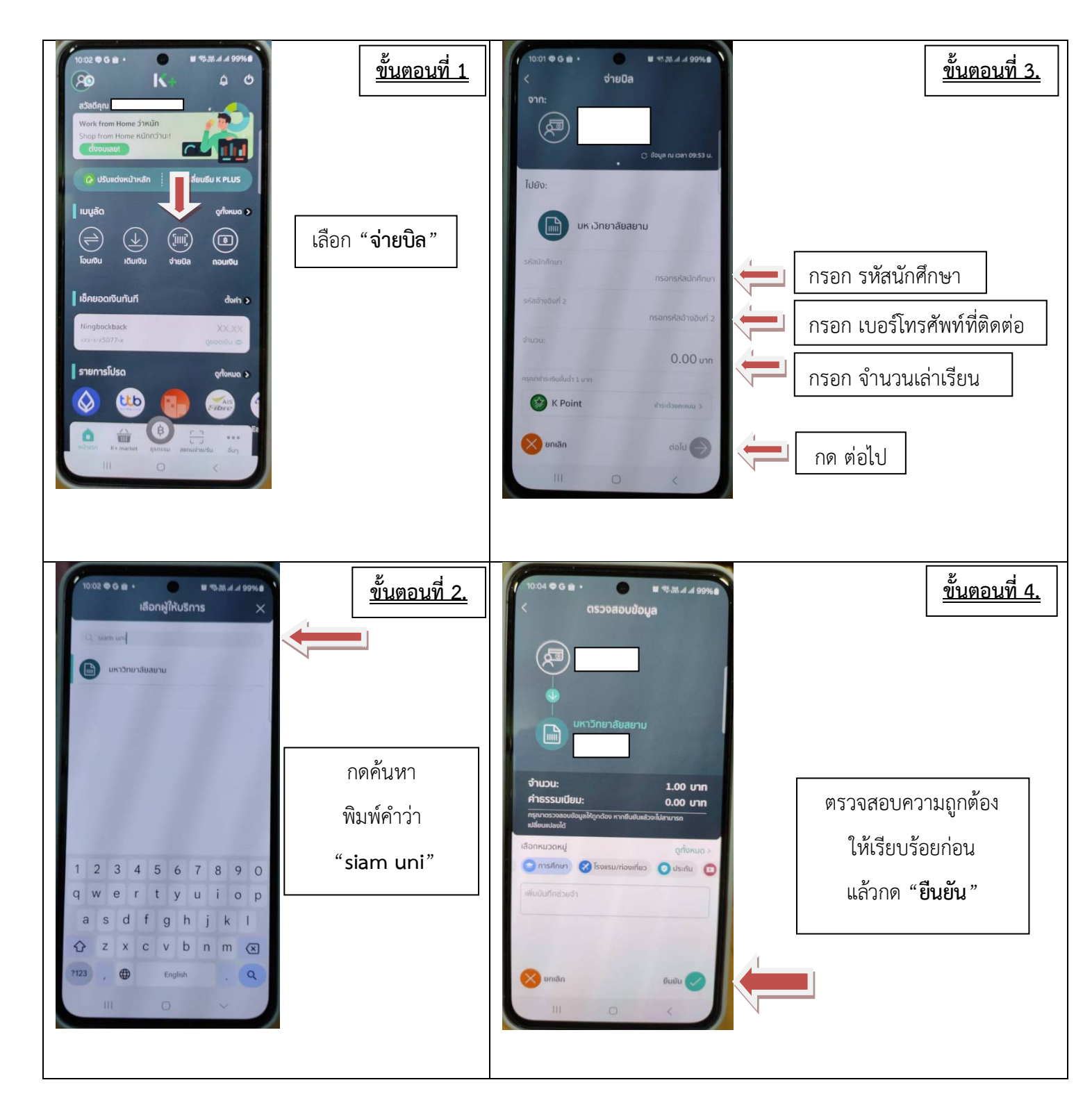

หมายเหตุ \*\* ให้นักศึกษาปรินท์สลิปการชำระเงินมาขอรับใบเสร็จตัวจริงได้หลังจากชำระค่าเทอมแล้ว 1-2 วันทำการ